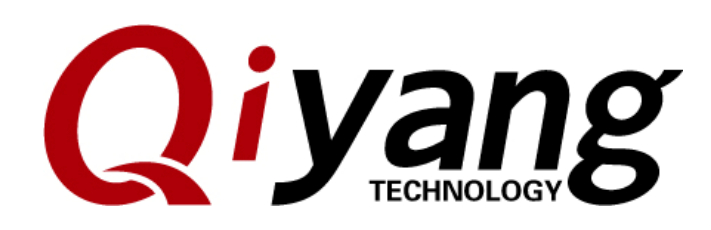

Version No.: 1.0

2010.07

QIYANG INTELLIGENT TECHNOLOGY CO., LTD Copyright Reserved

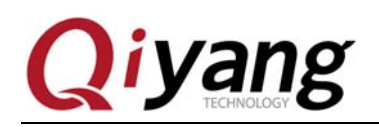

FCHNOLOGY

### Catalogue

| Preface                   | 4  |
|---------------------------|----|
| I. Preparation            | 5  |
| 1.1 Boot Introduce        | 5  |
| 1.2 Preparation and Image | 6  |
| II . USB Burn Image       | 8  |
| III. Conclusion           | 11 |

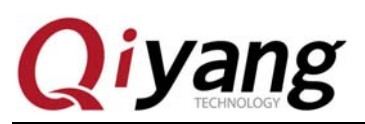

FCHNOLOGY

| Version | Hardware Platform | Description     | Date       | Reviser |
|---------|-------------------|-----------------|------------|---------|
| 1.0     | QY-IMX6S-V1.2     | First Published | 2014-05-21 | st      |

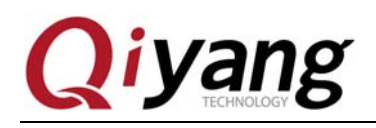

## Preface

This manual mainly introduces how to burn system image to mainboard. Before reading this manual, please read carefully *QY-IMX6S Hardware Manual*.

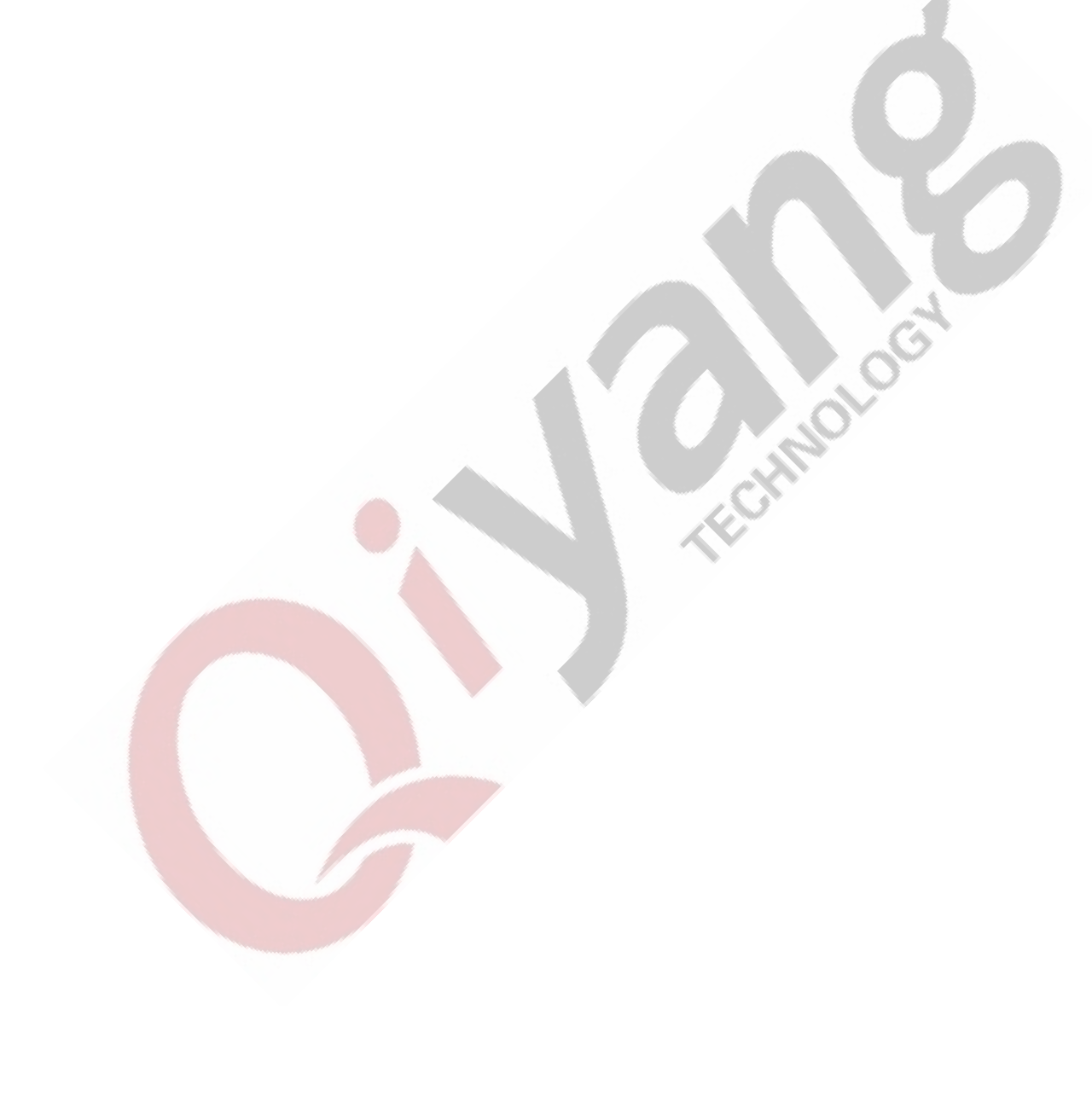

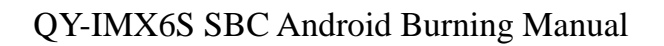

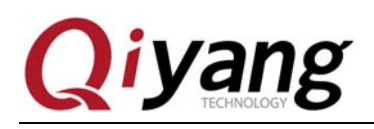

## **I. Preparation**

### **1.1 Boot Introduce**

QY-IMX6S support many kinds of boot methods: such as SD Card, EMMC, SPI. Defaulted is EMMC. The following are the different boot methods which corresponded the dial-up pictures:

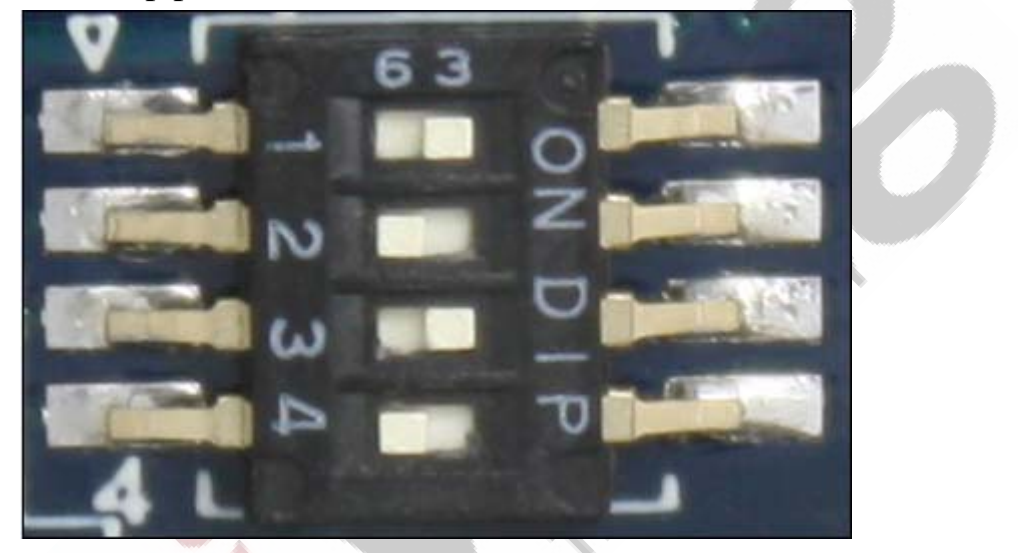

picture 1 SD Card Boot:1010

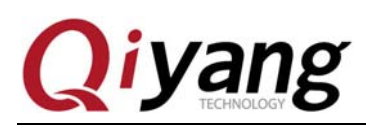

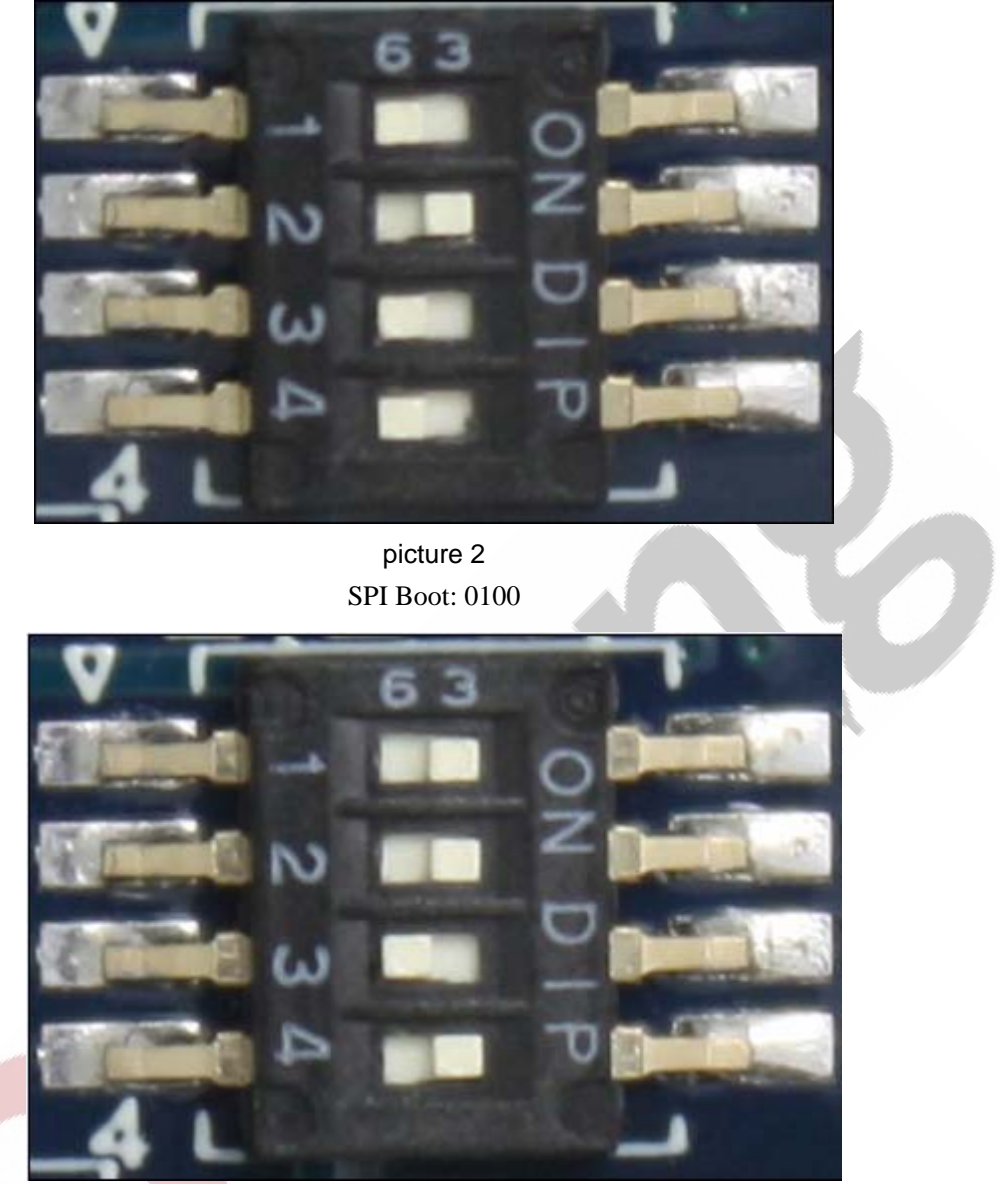

picture 3 EMMC Boot: 1101

### **1.2 Preparation and Image**

When you install Android system and first boot used, it will appear a touch panel calibration interface.

• Burning Tool: Mfgtool. Run on window platform, in the directory of[\tools]

◆ Virtual machine terminal program: like windows own super terminal, or

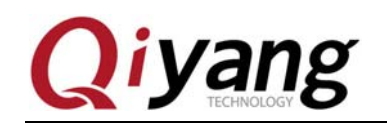

SecureCRT of [\tools of CD]

- System Image File
- ♦ QY-IMX6S Mainboard
- ◆ 1 USB OTG Cable connect to J10 of mainboard and USB of PC

Extract [Mfgtool] in the directory of [CD/Tool Software/ Burning Tool].

| ^ ;      | 名称 ^                                                                                                    | Marc 110                                                                                                    |                                                                             |                                                   |
|----------|----------------------------------------------------------------------------------------------------|----------------------------------------------------------------------------------------------------|-----------------------------------------------------------------------------|---------------------------------------------------|
| ^ i      | 5称                                                                                                    | Mark II HI                                                                                                    |                                                                             |                                                   |
| 1        |                                                                                                    | 修改口别                                                                                                    | 类型                                                                          | 大小                                                |
|          | Wfgtools-Rel-4.1.0_140220_MX6Q_UPDA                                                                                                    | TER.rar 2014/2/20 13                                                                                                    | 3:20 快压 RAR 月                                                               | 玉缩文件 155,371 Ki                                   |
|          |                                                                                                    |                                                                                                    |                                                                             |                                                   |
|          |                                                                                                    |                                                                                                    |                                                                             |                                                   |
|          |                                                                                                    | picture 4                                                                                                    |                                                                             |                                                   |
| ~        | 1 0                                                                                                    |                                                                                                    |                                                                             |                                                   |
| en fi    | le after extracting.                                                                                                    |                                                                                                    |                                                                             |                                                   |
|          |                                                                                                    |                                                                                                    |                                                                             |                                                   |
|          | • 5 *                                                                                                    | AT 1 A sheet his                                                                                                    |                                                                             |                                                   |
| 1fgtoo   | Is-ReI-4.1.0_140220_MX6Q_UPDATER + Mi                                                                                                   | fgtools-Rel-4.1.0_14022                                                                                                    | 0_MX6Q_UPDATER                                                              | ► <del>▼</del> <del>*</del>                       |
| m        |                                                                                                    |                                                                                                    |                                                                             |                                                   |
| ŧ(I)     | 程助(H)                                                                                                    |                                                                                                    |                                                                             |                                                   |
|          |                                                                                                    |                                                                                                    |                                                                             |                                                   |
|          |                                                                                                    |                                                                                                    |                                                                             |                                                   |
| A        | 2 我                                                                                                    | ▼ 修改日期                                                                                                    | 光刑                                                                          | 大小                                                |
| <b>^</b> | 名称                                                                                                    | ▼ 修改日期                                                                                                    | 类型                                                                          | 大小                                                |
| ^        | 各称<br>】 Document                                                                                                    | ▼ 修改日期<br>2014/2/26 13:57                                                                                                    | 类型<br>文件夹                                                                   | 大小                                                |
| •        | 名称<br>Document<br>Document                                                                                                    | ▼ 修改日期<br>2014/2/26 13:57<br>2014/2/26 13:57                                                                                                    | <u>类型</u><br>文件夹<br>文件夹                                                     | 大小                                                |
| • •      | 各称<br>Document<br>Profiles<br>Utils                                                                                                    | ▼ 修改日期<br>2014/2/26 13:57<br>2014/2/26 13:57<br>2014/2/26 13:58                                                                                                    | <u>类型</u><br>文件夹<br>文件夹<br>文件夹                                              | 大小                                                |
| •        | 名称<br>▲ Document<br>▲ Profiles<br>▲ Utils<br>■ cfg.ini                                                                                  | ▼ 修改日期<br>2014/2/26 13:57<br>2014/2/26 13:57<br>2014/2/26 13:58<br>2014/2/10 11:43                                                                                                    | <ul> <li>类型</li> <li>文件夹</li> <li>文件夹</li> <li>文件夹</li> <li>配置设置</li> </ul> | 大小<br>1 KB                                        |
| ▲ ···    | 各称<br>Document<br>Profiles<br>Utils<br>cfg.ini<br>i.MX 6 DQ Profiles Included readme.txt                                                | ▼ 修改日期<br>2014/2/26 13:57<br>2014/2/26 13:57<br>2014/2/26 13:58<br>2014/2/10 11:43<br>2013/12/23 15:53                                                                                                | 美型       文件夹       文件夹       文件夹       配置设置       文本文档                      | 大小<br>1 KB<br>2 KB                                |
| ▲ ·      | 名称<br>Document<br>Profiles<br>Utils<br>cfg.ini<br>i.MX 6 DQ Profiles Included readme.txt<br>MfgTool.log                                 | ▼ 修改日期<br>2014/2/26 13:57<br>2014/2/26 13:57<br>2014/2/26 13:58<br>2014/2/26 13:58<br>2014/2/10 11:43<br>2013/12/23 15:53<br>2014/2/20 12:52                                                          | 类型<br>文件夹<br>文件夹<br>文件夹<br>配置设置<br>文本文档<br>文本文档                             | 大小<br>1 KB<br>2 KB<br>10 KB                       |
| Ē        | 名称<br>Document<br>Profiles<br>Utils<br>cfg.ini<br>i.MX 6 DQ Profiles Included readme.txt<br>MfgTool.log                                 | ▼ 修改日期<br>2014/2/26 13:57<br>2014/2/26 13:57<br>2014/2/26 13:57<br>2014/2/26 13:58<br>2014/2/10 11:43<br>2013/12/23 15:53<br>2014/2/20 12:52<br>2013/8/16 15:28                                       | 类型<br>文件夹<br>文件夹<br>文件夹<br>配置设置<br>文本文档<br>文本文档<br>成田程序                     | 大小<br>1 KB<br>2 KB<br>10 KB<br>1 693 KB           |
| × ii     | 各称<br>Document<br>Profiles<br>Utils<br>cfg.ini<br>i.MX 6 DQ Profiles Included readme.txt<br>MfgTool.log<br>MfgTool2.exe<br>MfgTool2.exe | ▼ 修改日期<br>2014/2/26 13:57<br>2014/2/26 13:57<br>2014/2/26 13:57<br>2014/2/26 13:58<br>2014/2/10 11:43<br>2013/12/23 15:53<br>2014/2/20 12:52<br>2013/8/16 15:28<br>2013/8/16 15:28                    | 类型<br>文件夹<br>文件夹<br>配置设置<br>文本文档<br>文本文档<br>应用程序<br>应田程序                    | 大小<br>1 KB<br>2 KB<br>10 KB<br>1,693 KB<br>569 KB |
| E        | A<br>A<br>A<br>A<br>A<br>A<br>A<br>A<br>A<br>A<br>A<br>A<br>A<br>A                                                                      | ◆ 修改日期<br>2014/2/26 13:57<br>2014/2/26 13:57<br>2014/2/26 13:57<br>2014/2/26 13:58<br>2014/2/10 11:43<br>2013/12/23 15:53<br>2014/2/20 12:52<br>2013/8/16 15:28<br>2013/8/16 15:28<br>2013/8/16 15:28 | 类型<br>文件夹<br>文件夹<br>文件类<br>配置设置<br>文本文档<br>应用程序扩展<br>立本支档                   | 大小<br>1 KB<br>2 KB<br>10 KB<br>1,693 KB<br>569 KB |

Put all the file needed to be burnt into directory [Mfgtools-Rel-MX6Q\_UPDATER \Profiles\MX6Q Linux Update\OS Firmware\files\android].

# yang

### QY-IMX6S SBC Android Burning Manual

| 淳 | ▼ 新建文件夹              |    |                  |        | i == •  |
|---|----------------------|----|------------------|--------|---------|
|   | 名称                   | Ŧ  | 修改日期             | 类型     | 大小      |
|   | boot.img             |    | 2014-05-19 13:21 | IMG 文件 | 4,628   |
|   | kernel               |    | 2014-05-19 13:21 | 文件     | 4,445   |
|   | Daceholder           |    | 2013-06-03 13:23 | 文件     | 0       |
|   | ramdisk.img          |    | 2014-05-19 13:21 | IMG 文件 | 179     |
|   | ramdisk-recovery.img |    | 2014-05-19 13:21 | IMG 文件 | 683     |
|   | recovery.img         |    | 2014-05-19 13:21 | IMG 文件 | 5,132   |
|   | system.img           |    | 2014-05-19 13:21 | IMG 文件 | 286,720 |
|   | 🙀 u-boot.bin         |    | 2014-05-19 9:17  | BIN 文件 | 449     |
|   | 🙀 u-boot-6dl.bin     |    | 2014-05-19 9:17  | BIN 文件 | 449     |
|   | 🙀 u-boot-6q.bin      |    | 2014-05-19 9:16  | BIN 文件 | 449     |
|   | 📄 uImage             |    | 2014-05-19 13:21 | 文件     | 4,445   |
|   | 📄 userdata.img       |    | 2014-05-19 10:23 | IMG 文件 | 131,072 |
|   |                      | pi | cture 6          | 1      |         |

picture 6

## II. USB Burn Image

Connect circuit J4 jumper cap of mainboard, remove J7 jumper cap and power on mainboard.

After powering on, run [MFGTool2.exe] executive file, as follows:

| MfgTool_MultiPanel (Library: 2.2.3) |                        | • X  |
|-------------------------------------|------------------------|------|
| Hub 4Port 4                         | Status Information     |      |
| Drive(s):                           | Successful Operations: | 0    |
|                                     | Failed Operations:     | 0    |
| HID-compliant device                | Failure Rate:          | 0 %  |
|                                     | Start                  | Exit |

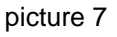

Any question, please send E-mail:<a href="mailto:supports@qiyangtech.com">supports@qiyangtech.com</a> Sales E-mail :trade@qiyangtech.com\_sales@qiyangtech.com Website:http://www.qiytech.com ©2012 Qiyangtech Copyright

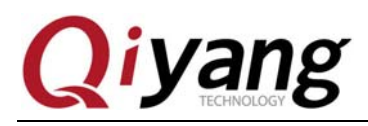

Click <start>, [MFGTool] will show image downloading status, it may needs several minutes for downloading, please be patient:

| IT INITGIOOLIVIUITIPanei (Library: 2.2.3)                                                                                               |                                                                                     |                  |
|----------------------------------------------------------------------------------------------------|-------------------------------------------------------------------------------------|------------------|
| Hub 4Port 4                                                                                                    | Status Information                                                                  |                  |
| Drive(s): I:                                                                                                    | Successful Operations:                                                              | 0                |
|                                                                                                    | Failed Operations:                                                                  | 0                |
| Sending and writting roots                                                                                                    | Failure Rate:                                                                       | 0 %              |
|                                                                                                    | Stop                                                                                | Exit             |
|                                                                                                    |                                                                                     |                  |
| picture 8                                                                                                    | i atura                                                                             |                  |
| picture 8<br>fter downloading image, as the following                                                                                   | picture:                                                                            |                  |
| picture 8<br>fter downloading image, as the following j<br>MfgTool_MultiPanel (Library: 2.2.3)                                          | picture:                                                                            |                  |
| picture 8<br>fter downloading image, as the following j<br>MfgTool_MultiPanel (Library: 2.2.3)<br>Hub 4-Port 4                          | oicture:                                                                            |                  |
| picture 8<br>fter downloading image, as the following p<br>MfgTool_MultiPanel (Library: 2.2.3)<br>Hub 4-Port 4<br>Drive(s): I:          | Status Information<br>Successful Operations:                                        | 1                |
| picture 8<br>fter downloading image, as the following p<br>MfgTool_MultiPanel (Library: 2.2.3)                                          | Status Information<br>Successful Operations:<br>Failed Operations:                  |                  |
| picture 8<br>After downloading image, as the following p<br>MfgTool_MultiPanel (Library: 2.2.3)<br>Hub 4-Port 4<br>Drive(s): I:<br>Done | Status Information<br>Successful Operations:<br>Failed Operations:<br>Failure Rate: | 1<br>0<br>0.00 % |

picture 9

Select <stop>, click <Exit>, finish burning.

Remove J4 jumper cap from mainboard, connect circuit J7, power off and then restart.

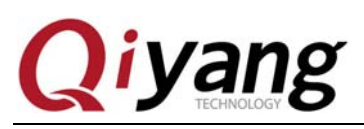

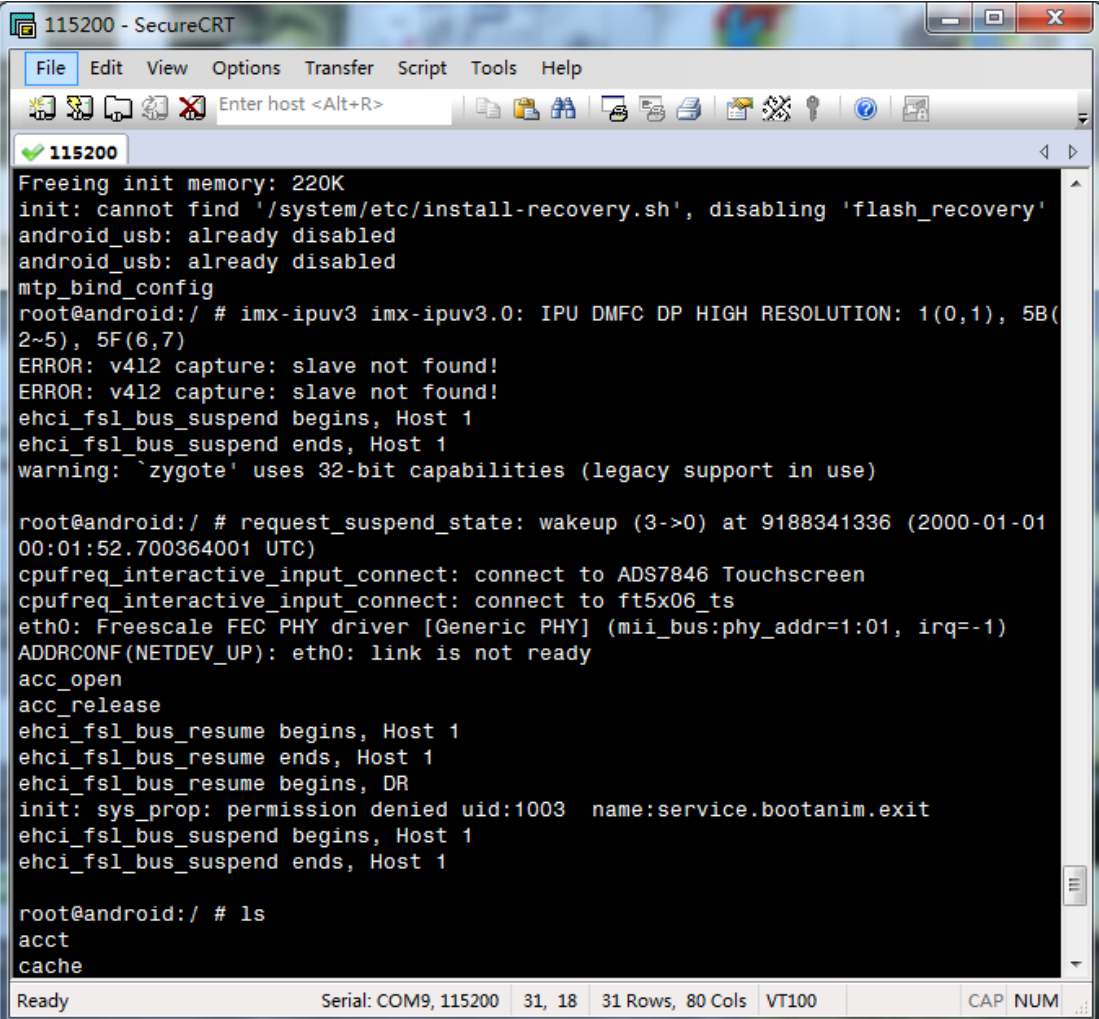

#### picture 10

After system Boot successfully, enter Android file system, then connect to the display monitor, you will find that the Android interface has booted. Now system burning finished.

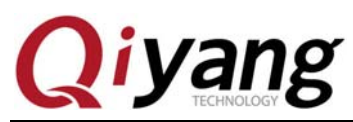

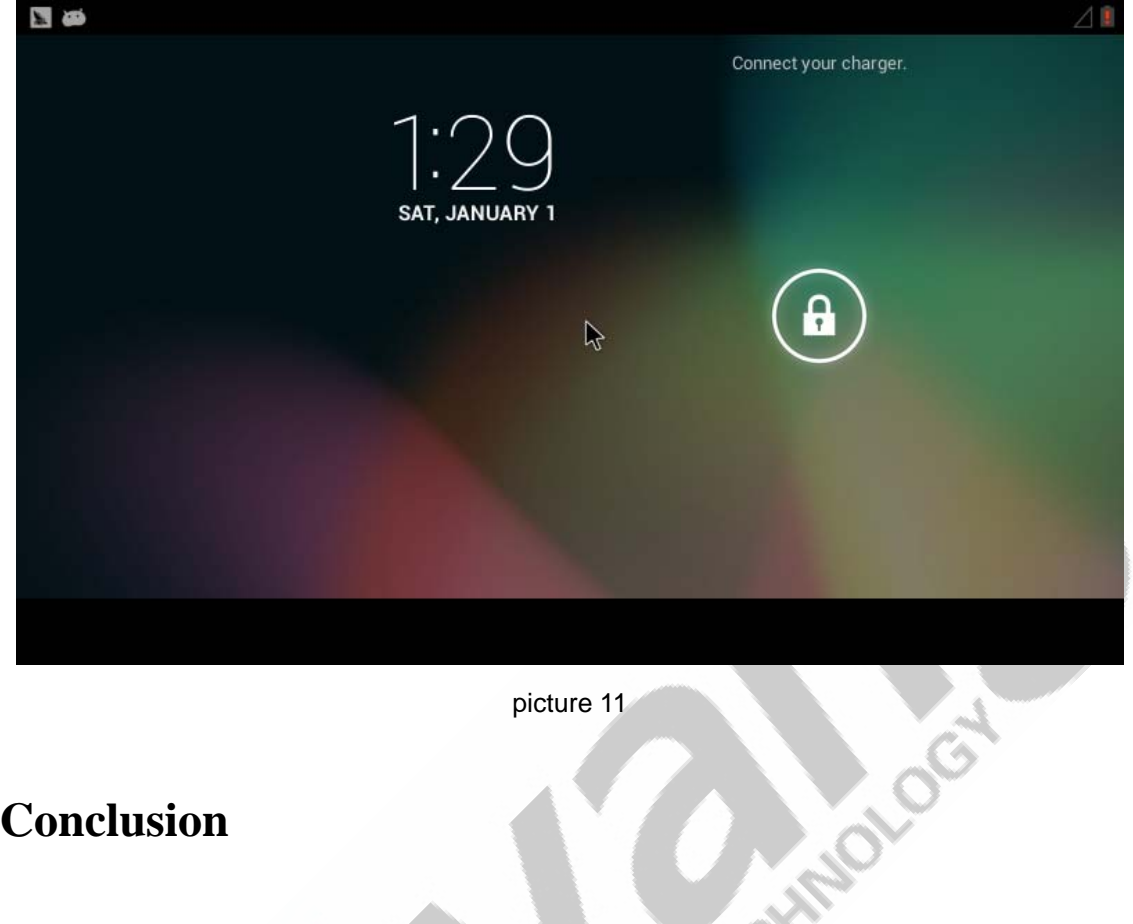

picture 11

## **III.** Conclusion

If you have any questions or suggestions, please feel free to contact us:supports@qiyangtech.com, more information contact trade@qiyangtech.com, or log in http://www.qiyangtech.com.

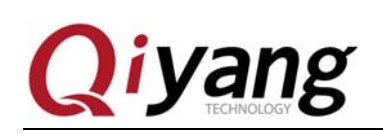

## Hangzhou Qiyang Intelligent Technology Co., Ltd

Tel: 86-571-87858811 / 87858822

Fax: 86-571-89935912

Technology Support: 86-571-89935913

E-MAIL: supports@qiyangtech.com

Website: http://www.qiyangtech.com

Address: 5F, Building 3A, NO.8 Xiyuanyi Road, West Lake Science

Park, Hangzhou, China

Post Code: 310030